## TIPS Merubah SSID dan Password ONT

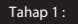

Panel konfigurasi ONT F660 ZTE dapat dibuka melalui browser dengan cara mengetikkan IP ONT pada address bar kemudian tekan Enter. IP default ONT disini adalah : 192.168.1.1

| / 🗅 F660                                         | ×           | and hadren the |  |
|--------------------------------------------------|-------------|----------------|--|
| $\textbf{\leftarrow} \ \Rightarrow \ \textbf{G}$ | 192.168.1.1 |                |  |

Tahap 2:

## TIPS Merubah SSID dan Password ONT

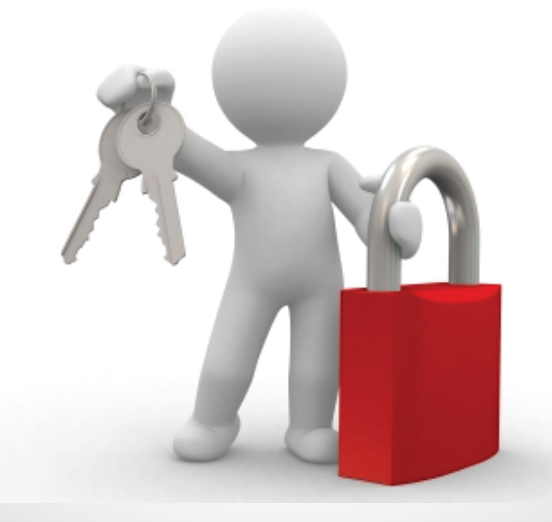

Selanjutnya untuk memulai konfigurasi, anda akan dihadapkan pada halaman login, yang akan meminta anda untuk memasuk kan username dan password. Silahkan isi dengan:

Username : user Password : user

| <b>⊘play</b> |               |       | F660 |
|--------------|---------------|-------|------|
|              |               |       |      |
|              | Please login  | ◇中文   |      |
|              | Username user | Login |      |
|              |               |       |      |
|              |               |       |      |

#### Tampilan halaman panel konfigurasi ONT

| Ç play F660                           |             |                                    |              |      |                               |                |   |        |  |
|---------------------------------------|-------------|------------------------------------|--------------|------|-------------------------------|----------------|---|--------|--|
| ⇔Chinese                              | Status      | Network                            | Security     | Ap   | plication                     | Administration |   | Logout |  |
| Device Information                    | - · · · · · |                                    | Kolo         | m    |                               |                | ) |        |  |
| More Information<br>Network Interface |             | Mo                                 |              |      | F660                          |                |   |        |  |
| User Interface<br>GPON Info           | Baris       | Serial Number                      |              |      | CC7B35-ZTEEQAFD9707594        |                |   |        |  |
|                                       |             |                                    | Hardware Ver | sion | V3.0                          |                |   |        |  |
|                                       |             | Software Version PON Serial Number |              |      | V2.30.20P5T4S<br>ZTEGC04323D6 |                |   |        |  |
|                                       |             |                                    |              |      |                               |                |   |        |  |
|                                       |             |                                    | Passw        | ord  | GC043230                      | D6             |   |        |  |

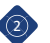

Step 1: Untuk merubah nama SSID wifi silahkan klik kolom Network, Seperti terlihat pada gambar di bawah :

| the second second second second second second second second second second second second second second second s |                 |             |             | F660           |       |
|----------------------------------------------------------------------------------------------------|-----------------|-------------|-------------|----------------|-------|
| ⇔ Chinese                                                                                                    | Status Network  | Security    | Application | Administration | Logou |
| WLAN                                                                                                    |                 |             |             |                |       |
| •Basic                                                                                                    | Wireless RF M   | lode 🗹      |             |                |       |
| Multi-SSID Settings                                                                                            | м               | ode IEEE 80 | 2.11n Only  | •              |       |
| Security                                                                                                    | Country/Rei     | nion China  |             | *              |       |
| Access Control List                                                                                            | Rand W          | idth 20/40M | ba T        |                |       |
| Associated Devices                                                                                             | Barid W         | 1001 20/404 | 112 1       |                |       |
| LAN                                                                                                    | Char            | nnel 8      | •           |                |       |
| PON                                                                                                    | External Char   | nnel Upper  | •           |                |       |
|                                                                                                    | SGI En          | able 🔲      |             |                |       |
|                                                                                                    | Beacon Inte     | rval 100    | ms          |                |       |
|                                                                                                    | Tx F            | Rate Auto   | ٣           |                |       |
|                                                                                                    | Transmitting Po | wer 100%    |             |                |       |
|                                                                                                    | QoS T           | ype WMM     | ٣           |                |       |
|                                                                                                    | RTS Thresh      | hold 2346   |             |                |       |
|                                                                                                    | DTIM Inte       | erval 1     |             |                |       |
|                                                                                                    | Fragment Three  | hold 2346   | _           |                |       |

Pada menu ini, biarkan default seperti terlihat pada gambar di atas. Tanpa ada perubahan apapun.

### Tahap 4 :

Step 2: Pindah pada baris Multi-SSID Settings, seperti terlihat pada gambar.

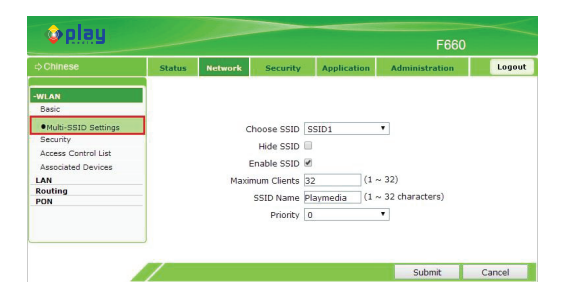

Pada tampilan di atas, terlihat beberapa pilihan konfigurasi yang bisa digunakan, dengan keterangan sebagai berikut :

| - Choose SSID     | : SSID mana yang akan digunakan, default ONT adalah SSID1.                                                     |
|-------------------|----------------------------------------------------------------------------------------------------|
| - Hide SSID       | : Menyembunyikan SSID1.                                                                                        |
| - Enable SSID     | : Mengaktifkan SSID1.                                                                                          |
| - Maximum Clients | : Jumlah client (laptop, hp,dll) yang diizinkan<br>terhubung ke SSID. : Nama dari SSID<br>yang akan digunakan. |
| - SSID Name       | : Nama dari SSID yang akan digunakan.                                                                          |
| - Priority        | : Prioritas.                                                                                                   |

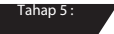

- Step 3: Silahkan masukkan nama SSID yang diinginkan pada pilihan SSID name. contoh nama SSID yang digunakan di sini adalah "Playmedia".
- Step 4: : Klik Submit untuk menyimpan konfigurasi yang sudah dilakukan.

|                              | Status | Network     | Security        | Application | Administration   |           | Logo |
|------------------------------|--------|-------------|-----------------|-------------|------------------|-----------|------|
| WLAN                         |        |             |                 |             |                  |           |      |
| Basic<br>Multi-SSID Settings |        |             |                 |             |                  |           |      |
| Conveiler                    |        |             | Choose SSI      | D SSID1     | •                | -         |      |
| Access Control List          |        | Auth        | nentication Typ | e WPA2-PS   | ĸ                | •         |      |
| Associated Devices           |        | V           | VPA Passphras   | e ZTEGC01E  | 7D/ (8 ~ 63 char | acters)   |      |
| AN I AN                      | 1A/F   | A Crown Kow | Lindaka Intern  | 1 600       | sec              |           |      |
| Routing                      | VVP    | A Group Key | opuate miterv   | ai [000     | 340              |           |      |
| PON                          |        | WPA Encr    | yption Algorith | n TKIP+AES  |                  |           |      |
|                              |        |             |                 |             | 4                | Coloria I | C    |

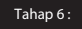

Step 5: : Pindah pada baris menu Security. Seperti gambar di bawah:

| <b>⊘</b> play                                    |        |                  | F660                          |             |                          |        |        |
|--------------------------------------------------|--------|------------------|-------------------------------|-------------|--------------------------|--------|--------|
| ⇒ 中 文                                            | Status | Network          | Security                      | Application | Administration           |        | Logout |
| -WLAN<br>Basic<br>Multi-SSID Settings            |        |                  | Choose 55                     | ID SSID1    | T                        |        |        |
| Security                                         |        | Auth             | nentication Ty                | pe WPA2-PS  | к •                      | 1      |        |
| Access Control List<br>Associated Devices<br>LAN | WF     | V<br>A Group Key | VPA Passphra<br>Update Interv | se ZTEGC01E | 7D, (8 ~ 63 chara<br>sec | cters) |        |
| Routing PON                                      | -      | WPA Encr         | yption Algorith               | m TKIP+AES  | •                        |        |        |
|                                                  |        |                  |                               |             |                          |        |        |
|                                                  | 1      |                  |                               |             | 9                        | Submit | Cancel |

Beberapa pilhan konfigurasi yang bisa digunakan :

| - Choose SSID                   | : SSID yang akan digunakan.                       |
|---------------------------------|---------------------------------------------------|
| - Authentication Type           | : Jenis autentikasi yang akan digunakan.          |
| - WPA Passphrase                | : Password dari SSID.                             |
| - WPA Group Key Update Interval | : Waktu yang dibutuhkan untuk<br>update password. |
| - WPA Encryption Algorithm      | : Algoritma password yang akan digunakan.         |

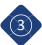

**Contact US** 

- Step 6: Masukkan password SSID yang akan digunakan, contoh password di sini adalah ZTEGC01E7DA0. Silahkan diganti dengan password yang diinginkan.
- Step 7: Klik Submit untuk menyimpan perubahan.

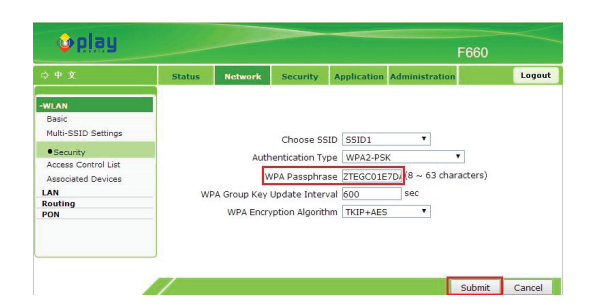

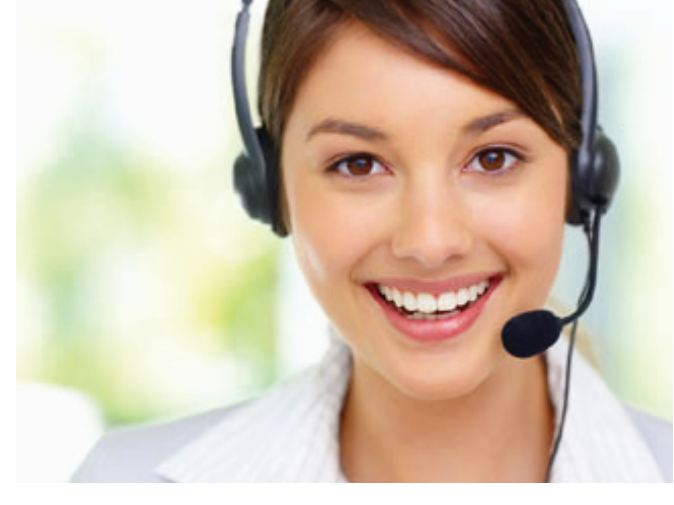

- Tahap 8:
- Step 8: Langkah terakhir, klik Logout untuk keluar dari halaman panel konfigurasi ONT

| <b>o</b> play                                                                                                    | F660   | F660                                  |                                                                                |                                                              |                                          |                |        |
|----------------------------------------------------------------------------------------------------|--------|---------------------------------------|--------------------------------------------------------------------------------|--------------------------------------------------------------|------------------------------------------|----------------|--------|
| ○ 中 文                                                                                                    | Status | Network                               | Security                                                                       | Application                                                  | Administration                           |                | Logout |
| WLAN<br>Basic<br>Multi-SSID Settings<br>Security<br>Access Control List<br>Associated Devices<br>LAN<br>Routing<br>PON | WF     | Auti<br>V<br>PA Group Key<br>WPA Encr | Choose SS<br>nentication Ty<br>VPA Passphra<br>Update Inter<br>yption Algoriti | ID SSID1<br>pe WPA2-PS<br>se ZTEGC011<br>val 600<br>TKIP+AES | ▼<br>K<br>E7DJ (8 ~ 63 cha<br>sec<br>5 ▼ | •<br>aracters) |        |
|                                                                                                    | 1      |                                       |                                                                                |                                                              |                                          | Submit         | Cancel |

# CALL CENTER (24 Jam) 1500 121 www.mncplaymedia.com ccare.playmedia@mncgroup.com

mncplaymedia 🛛 🕥 @mncplaymedia

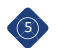